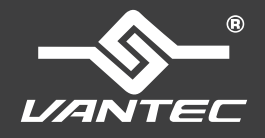

## **Installation Guide**

NexStar<sup>®</sup>TX Hard Drive Dock for 2.5"/3.5" SATA 6Gbps SSD/HDD

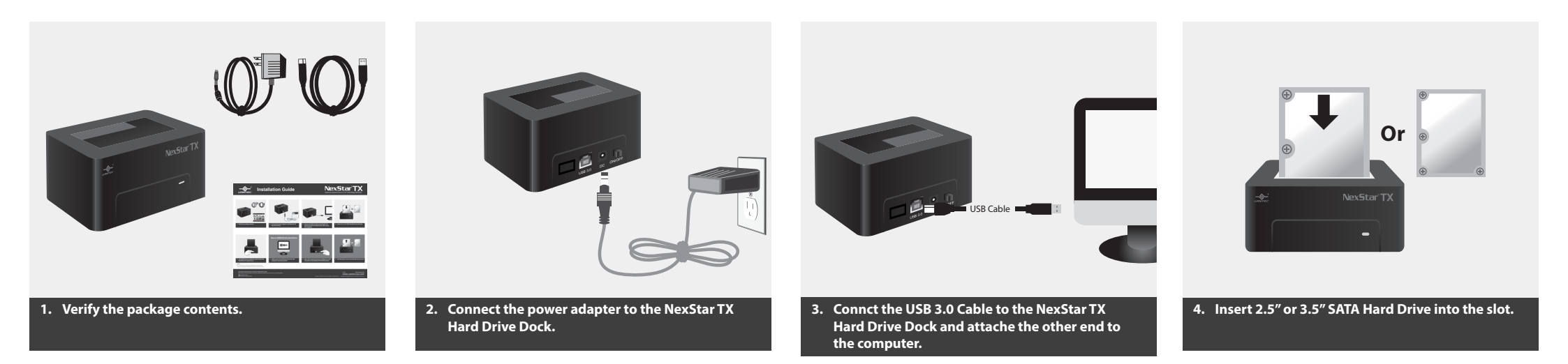

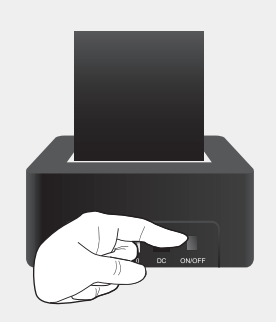

5. Turn ON the power, while the system detect the Hard Drive, it's ready to use.

## NOTE:

New hard drives needs to be initialized and partitioned before it will appear in Windows Explorer or Mac desktop.

## How to REMOVE the Hard Drive

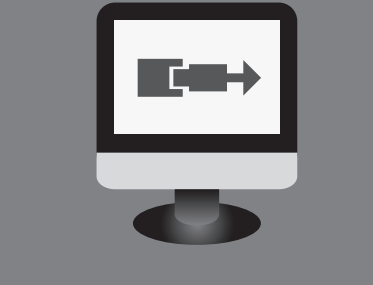

1. Safely remove the USB Hard Drive from the computer's operating system.

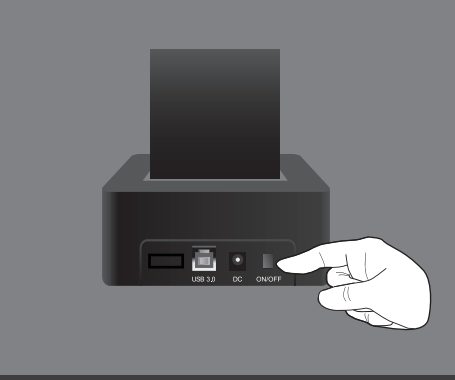

2. Once safe removal has been completed, turn OFF the power on the NexStar TX Hard Drive Dock.

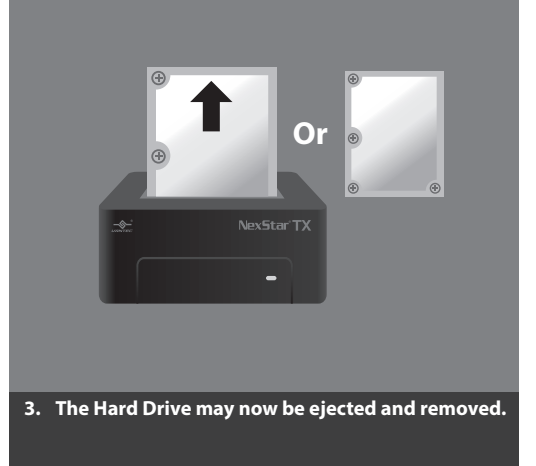

Information in this document is subject to change without notice. Reproduction of these materials in any manner whatsoever without written permission is strictly forbidden. v1.01 NST-D32853-BK WWW.vantecusa.com